# Administrarea resurselor

Un site de curs **pe platforma Danubius Online** poate contine numeroase documente în format electronic, care se oferă studenților: cursuri întregi sau capitole de curs, îndrumare de lucrări practice, teme de referate, liste de întrebări pentru autocontrol, exerciții și probleme, dar și imagini, clipuri video, fisiere de sunet etc. Din punct de vedere informatic, fiecare dintre acestea se stochează sub forma unui fișier (în engleză: file). Mai multe fisiere pot fi grupate într-un dosar (în engleză folder), numit și director. Este posibil ca un dosar să conțină nu numai fișiere, ci și alte dosare. Se formează astfel o structură ierarhică, arborescentă de dosare (foldere) cunoscută oricărei persoane care utilizează un calculator.

Pe Danubius Online, fiecare site are atașată o zonă de stocare, în care se poate crea o ierarhie de dosare și fișiere. Această zonă de stocare este administrată cu ajutorul uneltei **Resources**, iar toate fișierele conținute se numesc resurse. Structura de directoare pentru resurse poate fi accesată dacă, din meniul situat în coloana din stînga a site-ului, se selectează rubrica **Resources**.

| Contraction Online (Deco |                                                                                                    |                                              |           |
|--------------------------|----------------------------------------------------------------------------------------------------|----------------------------------------------|-----------|
|                          | bius starr C X Danubius University Mail - Curs to D X A Dan                                                    |                                              |           |
| My Workspace DD1         | 101 FR S1 09-10 DD1 101 ID S1 09-10 DD1 101 ZI 51 09-10                                                        | DD2 208 FR 52 09-10                          |           |
| nontro de contro         | Site Information Display                                                                                       | Recent Announcements                         |           |
| Pagina de pornire 🟦      | Ontions                                                                                                    | Ontions                                      |           |
| Calendar III             | Teoria generala a Dreptului, Drept. Anul I. FR                                                                 | <u>Optima</u>                                |           |
| Anunturi 🗐               | Provenski se de la serie de la serie de la serie de la serie de la serie de la serie de la serie de la serie d | There are currently no announcements at this | location. |
| Resurse                  |                                                                                                    |                                              |           |
| Teme 📓                   |                                                                                                    |                                              |           |
| Teste 🥜                  |                                                                                                    |                                              |           |
| Carnet de note           |                                                                                                    | Recent Chat Messages                         |           |
| Caseta de transfer 🔒     |                                                                                                    | Options                                      |           |
| Chat 🔊                   |                                                                                                    |                                              |           |
| Participanti 🔍           |                                                                                                    |                                              |           |
| Site Info 🐷              |                                                                                                    |                                              |           |
| Forumuri 'O              |                                                                                                    |                                              |           |
| Mesaje 9                 |                                                                                                    |                                              |           |
| Неф                      |                                                                                                    |                                              |           |
|                          |                                                                                                    |                                              |           |
|                          |                                                                                                    |                                              |           |
|                          |                                                                                                    |                                              |           |
|                          |                                                                                                    |                                              |           |
|                          |                                                                                                    |                                              |           |
|                          |                                                                                                    |                                              |           |
|                          |                                                                                                    |                                              |           |

La crearea site-ului, zona de stocare Resources conține numai dosarul-rădăcină, numit numeSite Resources, unde cu numeSite am notat conventional numele site-ului respectiv. De exemplu, site-ul Ghid Danubius Online, are dosarul-rădăcină de la Resources intitulat Ghid Danubius Online Resources. Pornind de la acest dosar-rădăcină, detinătorul site-ului poate crea propria structură arborescentă de dosare, pe care să o populeze cu fișiere.

| A Most Visited Getting St | arted 🙀 Latest Headlines                                  |                              |              |                  |                      |             |
|---------------------------|-----------------------------------------------------------|------------------------------|--------------|------------------|----------------------|-------------|
| Tanubius Online (iDanubi  | us Staff C 🗙 🛛 M Danubius University Mail - curs Id D 🗙 🗍 | 💐 DanubiusOnline : Ghid Dani | ıbius ×      |                  |                      |             |
| Ally Workspace DD1 10     | 11 71 C1 09 10 Chid Dapubius Opling moreurs cita          | - more -                     |              |                  |                      |             |
| My WORKSpace DD1 R        | one bandbas on the intercary site                         |                              |              |                  |                      |             |
| Pagina de pornire 🏦       | 💈 Resurse                                                 |                              |              |                  |                      |             |
| Syllabus 🗐                | Site Resources   Upload-Download Multiple Resource        | es                           |              |                  |                      |             |
| Calendar 🔳                | Location: 🔲 Ghid Danubius Online Resources                |                              |              |                  |                      |             |
| <u>Anunțuri</u> 🍕         |                                                           |                              |              |                  |                      |             |
| Chat P                    | Сору                                                      |                              |              |                  |                      |             |
| Wiki 🖉                    | • Title 4                                                 |                              | Access       | Created By       | Modified             | <u>Size</u> |
| Univ.Danubius 👜           | Ghid Danubius Online Resources                            | Actions 💌                    |              |                  |                      |             |
| Participanți 💷            | PentruSyllabus                                            | Actions 💌                    | Entire site  | Severin Bumbaru  | Jul 29, 2009 8:50 pm | 3 items     |
| Site Info 🐷               |                                                           | x - 42                       | Failles alta | Caucaria Dumbanu | See 20, 2000 4:42 em | 4 1km       |
| Vocabular =               | e <u>Prezentare</u>                                       | Actions                      | Entire site  | Severin Bumbaru  | Sep 20, 2007 4.43 pm | i item      |
| Mesaje 💬                  | Prima_pagina                                              | Actions 💌                    | Entire site  | Severin Bumbaru  | Mar 27, 2010 1:16 pm | 1.5 KB      |
| Help @                    | Show other sites                                          |                              |              |                  |                      |             |
|                           |                                                           |                              |              |                  |                      |             |
|                           |                                                           |                              |              |                  |                      |             |
|                           |                                                           |                              |              |                  |                      |             |
|                           |                                                           |                              |              |                  |                      |             |
|                           |                                                           |                              |              |                  |                      |             |
|                           |                                                           |                              |              |                  |                      |             |
|                           |                                                           |                              |              |                  |                      |             |

Modul de lucru cu unealta Resources este destul de amplu prezentat în Help (în limba engleză). Pentru a citi aceste indicații, puteți selecta din meniul din coloana din stânga paginii, rubrica Help. Apare o nouă fereastră a navigatorului de web, în care selectați rubrica Resources, sau orice altă rubrică vă interesează. În cele ce urmează, ne vom referi la operațiile la care se recurge mai frecvent în administrarea resurselor.

| C X                                    | Image: A state of the state of the stat |                                  |                 | Google               |             |
|----------------------------------------|----------------------------------------------------------------------------------------------------|----------------------------------|-----------------|----------------------|-------------|
| A Most Visited Getting                 | Started 🔜 Latest Headlines                                                                                                    |                                  |                 |                      |             |
| 📑 Danubius Online (iDanu               | ıbius Staff C 🗙 M Danubius University Mail - curs Id D 🗶 🤘                                                                                                    | DanubiusOnline : Ghid Danubius × | <u>刬</u>        |                      |             |
| My Workspace DD1                       | 101 ZI S1 09-10 Ghid Danubius Online mercury site                                                                                                    | - more -                         |                 |                      |             |
| Pagina de pornire 🏦                    | 💈 Resurse                                                                                                    |                                  |                 |                      |             |
| Syllabus 🗐                             | Site Resources Upload-Download Multiple Resources                                                                                                    |                                  |                 |                      |             |
| <u>Calendar</u> 🔳<br><u>Anunțuri</u> 🍕 | Location: 🗍 Ghid Danubius Online Resources                                                                                                    |                                  |                 |                      |             |
| Resurse 🧾                              | Сору                                                                                                    |                                  |                 |                      |             |
| <u>Chat</u> 🔗<br><u>Wiki</u> 📝         | ◆ <u>Title ▲</u>                                                                                                    | Access                           | Created By      | Modified             | <u>Size</u> |
| Univ.Danubius 🗟                        | Chid Danubius Online Resources                                                                                                    | Actions                          |                 |                      |             |
| Participanti 💷<br>Site Info 🐷          | PentruSyllabus                                                                                                    | Actions 💌 Entire site            | Severin Bumbaru | Jul 29, 2009 8:50 pm | 3 items     |
| Forumuri 🖗                             | Prezentare                                                                                                    | Actions 💌 Entire site            | Severin Bumbaru | Sep 20, 2009 4:43 pm | 1 item      |
| <u>Vocabular</u> ⊟<br>Mesaie ♀         | Prima_pagina                                                                                                    | Actions 💌 Entire site            | Severin Bumbaru | Mar 27, 2010 1:16 pm | 1.5 KB      |
| Help                                   | Show other sites                                                                                                    |                                  |                 |                      |             |
| )                                      |                                                                                                    |                                  |                 |                      |             |
|                                        |                                                                                                    |                                  |                 |                      |             |
|                                        |                                                                                                    |                                  |                 |                      |             |
|                                        |                                                                                                    |                                  |                 |                      |             |
|                                        |                                                                                                    |                                  |                 |                      |             |
| R.                                     |                                                                                                    |                                  |                 |                      |             |

| Search Help<br>enter search term<br>Search<br>Search<br>Search<br>Searching H                                                                                                    | o Help<br>ate to any Help article by clicking on the title of a collection name in the<br>on the left to expand the collection, and then clicking on the article title.                                                                                                    |                                                         |                                                                                  |                                     |
|----------------------------------------------------------------------------------------------------|----------------------------------------------------------------------------------------------------|---------------------------------------------------------|----------------------------------------------------------------------------------|-------------------------------------|
| You can search<br>the left, and cl<br>Tool Help<br>While using a ti<br>icon in the tool<br>Things to co<br>• Help art<br>dependi<br>more in<br><u>View/open item</u><br><u>View/open item</u><br><u>View/open item</u><br><u>View/open item</u><br><u>View/open item</u><br><u>View/open item</u><br><u>View/open item</u><br><u>View/open item</u><br><u>View/open item</u><br><u>View/open item</u><br><u>View/open item</u><br><u>View/open item</u><br><u>Vorking with folders</u><br><u>Working with folders</u><br><u>Working with folders</u><br><u>Working with text documents</u><br><u>Working with text documents</u><br><u>Working with citation lists</u><br><u>Make resources publicly</u><br><u>accessible</u><br><u>Find the URL of an item</u><br><u>Move item</u><br><u>Copy item</u><br><u>Rename item</u><br><u>Dulate item</u> | leip<br>In Help content by entering a search term or phrase in the search pane on<br>licking on the <b>Search</b> button. Search results are ranked by relevance.<br>tool, you can go directly to the Help for that tool by clicking on the Help<br>al title bar.<br><b>Onsider</b><br>ticles may describe features or settings that are not available to you,<br>ing on your role within a worksite. See <u>Permissions and Roles: Overview</u> for<br>iformation.<br><b>Durces</b><br>tion you're looking for is not available here, try looking in the online | ated By<br>erin Bumbaru<br>erin Bumbaru<br>erin Bumbaru | Modified<br>Jul 29, 2009 8:50 pm<br>Sep 20, 2009 4:43 pm<br>Mar 27, 2010 1:16 pm | Size<br>3 items<br>1 item<br>1.5 KB |

#### Lucrul cu dosare

Unealta **Resources** permite diferite operații asupra dosarelor: **crearea de dosare noi**, **eliminarea de dosare, mutarea dosarelor**, **stabilirea drepturilor de acces la un anumit dosar**.

#### Crearea unui dosar nou

Un dosar nou se creează întotdeauna într-un alt dosar, pe care-l vom numi părinte. Părintele poate fi chiar dosarulrădăcină, dar poate fi și alt dosar deja existent. Pe linia părintelui se deschide lista Add și se alege din această listă optiunea Create Folders. Apare un nou cadru, intitulat Create Folders. În câmpul de text Folder Name se introduce numele noului dosar. Dacă se dorește ca, la același părinte, să se adauge încă un dosar, se apasă linkul Add Another Folder și mai apare un câmp de text, în care se introduce numele celui de al doilea dosar. Operația se poate repeta. După ce au fost introduse numele tuturor dosarelor de adăugat, se apasă butonul Create Folders Now. Se revine astfel la cadrul Resouces, care conține arborele de dosare, și se poate constata că noile dosare au fost deja create.

| anubius Online (iDanu | Join Staff C.,, X M Danubius University Mail - curs | Id D × A DanubiusOnline : T.G.D. : I | Resources ×         |                      |             |
|-----------------------|-----------------------------------------------------|--------------------------------------|---------------------|----------------------|-------------|
|                       | Resources                                           |                                      |                     |                      |             |
|                       | Site Resources Upload-Download Multip               | le Resources   Permissions   Optio   | ns                  |                      |             |
| Home ∧                | Location: 🛄 T.G.D. Resources                        |                                      |                     |                      |             |
| Syllabus              |                                                     |                                      |                     |                      |             |
| Resources             | Copy   Remove   Move                                |                                      |                     |                      |             |
| Assignments           | ♦ 🔲 <u>Title ≜</u>                                  | Acces                                | s <u>Created By</u> | Modified             | <u>Size</u> |
| Fests & Quizzes 🥖     | T.G.D. Resources                                    | Add 💌 Actions 💌                      |                     |                      |             |
| Chat Room             | Course content                                      | Upload Files                         | ite Varvara Coman   | May 21, 2010 7:54 am | 0 items     |
| Roster as             |                                                     | Create Folders                       |                     |                      |             |
| Site Info 厦           | New HIML Page                                       | Add Web Links (URLs)                 | ite varvara Coman   | May 21, 2010 8:53 am | 20.7 KB     |
| Forums 🖗              | Show other sites                                    | Add Citation List                    |                     |                      |             |
| <u>Glossary</u> ¦⊟    |                                                     | Create HTML Page                     |                     |                      |             |
| Messages 👳            |                                                     | Create Text Document                 |                     |                      |             |
| Wizards               |                                                     |                                      |                     |                      |             |
| Polls                 |                                                     |                                      |                     |                      |             |
| Legislatie 🚌          |                                                     |                                      |                     |                      |             |
| europeana             |                                                     |                                      |                     |                      |             |
| Help 🞯                |                                                     |                                      |                     |                      |             |

Apare un nou cadru, intitulat Create Folders. In câmpul de text Folder Name se introduce numele noului dosar. Dacă se dorește ca, la același părinte, să se adauge încă un dosar, se apasă link-ul Add Another Folder si mai apare un câmp de text, în care se introduce numele celui de al doilea dosar. Operația se poate repeta. După ce au fost introduse numele tuturor dosarelor de adăugat, se apasă butonul Create Folders Now. Se revine astfel la cadrul Resouces, care contine arborele de dosare, și se poate constata că noile dosare au fost deja create.

| 🔭 Danubius Online (iDanub | pius Staff C.,, 🗙 M Danubius University Mail - curs Id D.,, 🗙 😹 DanubiusOnline : T.G.D. : Resources 🗙 😽                                                            |                 |
|---------------------------|----------------------------------------------------------------------------------------------------|-----------------|
| My Workspace DD1 1        | 101 ZI S1 09-10 Ghid Danubius Online T.G.D more -                                                                                                    |                 |
|                           | 2 Resources                                                                                                    |                 |
| <                         |                                                                                                    |                 |
|                           | Create as many folders as you like! If you change your mind about needing one of your folders, click the 'X' button. Press the 'Add' button when you have finished | 6. <sub>2</sub> |
| Syllabus                  | Location: T.G.D. /                                                                                                    |                 |
| Resources                 |                                                                                                    |                 |
| Assignments               | Folder Name Unitatea I Add details for this item                                                                                                    |                 |
| Tests & Quizzes 🥔         |                                                                                                    |                 |
| Chat Room 🧬               | Folder Name Unitatea II Add details for this item                                                                                                    |                 |
| <u>Wiki</u>               |                                                                                                    |                 |
| <u>Roster</u>             | Folder Name Unitatea III Add details for this item                                                                                                    |                 |
| Forums D                  |                                                                                                    |                 |
| Glossary 📃                | Folder Name Unitatea M Add details for this item                                                                                                    |                 |
| Messages 🖓                |                                                                                                    |                 |
| Wizards                   | Add Another Folder                                                                                                    |                 |
| Evaluations               |                                                                                                    |                 |
|                           | Create Folders Now Cancel                                                                                                    |                 |
| europeana                 |                                                                                                    |                 |
| Help 😡                    |                                                                                                    |                 |
|                           |                                                                                                    |                 |

| anubius Online (iDanub | oius Staff C 🗙 🛛 🕅 | Danubius University Mail - curs | i Id D X 🔣 Danı | ıbiusOnline : T | .G.D. : Resources | ×             |                      |         |
|------------------------|--------------------|---------------------------------|-----------------|-----------------|-------------------|---------------|----------------------|---------|
| Workspace DD1 1        | 01 ZI S1 09-10     | Ghid Danubius Online   T.(      | G.D.            |                 |                   |               |                      |         |
|                        | 💈 Resources        |                                 |                 |                 |                   |               |                      | 1       |
|                        | Site Resources     | Upload-Download Multip          | ele Resources   | ermissions      | <u>Options</u>    |               |                      |         |
| Home 🏠                 | Location: 🛄 T.G    | .D. Resources                   |                 |                 |                   |               |                      |         |
| Syllabus               | 0 I D              |                                 |                 |                 |                   |               |                      |         |
| Resources 🧮            | Copy   Remove      | e   Move                        |                 |                 |                   |               |                      |         |
| Assignments            | • 🔟 <u>Title</u>   | <u>a</u>                        |                 |                 | Access            | Created By    | Modified             | Size    |
| Chat Room 🖉            | <u> </u>           | T.G.D. Resources                | Add 💌           | Actions 💌       |                   |               |                      |         |
| Wiki 🖉                 |                    | Course content                  | Add 💌           | Actions 💌       | Entire site       | Varvara Coman | May 21, 2010 7:54 am | 0 items |
| Roster a               |                    | Unitatea I                      | Add 💌           | Actions 💌       | Entire site       | Varvara Coman | May 31, 2010 8:37 am | 0 items |
| Forums 🖗               |                    | <u>Unitatea II</u>              | Add 💌           | Actions 💌       | Entire site       | Varvara Coman | May 31, 2010 8:37 am | 0 items |
| <u>Glossary</u> IΞ     |                    | Unitatea III                    | Add 💌           | Actions 💌       | Entire site       | Varvara Coman | May 31, 2010 8:37 am | 0 items |
| <u>Wizards</u>         |                    | Unitatea IV                     | Add 💌           | Actions 💌       | Entire site       | Varvara Coman | May 31, 2010 8:37 am | 0 items |
| Evaluations            |                    | New HTML Page                   |                 | Actions 💌       | Entire site       | Varvara Coman | May 21, 2010 8:53 am | 20.7 KB |
| Legislatie             | • Show other site  | 25                              |                 |                 |                   |               |                      |         |
| europeana              |                    |                                 |                 |                 |                   |               |                      |         |
| Help @                 |                    |                                 |                 |                 |                   |               |                      |         |

### Eliminarea unui dosar existent

În cadrul **Resources**, în care este reprezentat arborele de dosare, se deschide lista **Actions** a dosarului care trebuie eliminat și se alege opțiunea **Remove**. Dacă renunțăm, apăsăm butonul **Cancel**. În ambele cazuri se revine în cadrul **Resources** dar, dacă am apăsat butonul **Remove**, constatăm că dosarul a fost eliminat.

| 🔭 Danubius Online (iDanu     | ubius Staff C ×                                                                                                    | 🛛 M Danubius University Mail - curs | Id D 🗙 🛛 🛃 Danı   | ubiusOnline : 1 | .G.D. : Resources | ×             |                            |         |
|------------------------------|----------------------------------------------------------------------------------------------------|-------------------------------------|-------------------|-----------------|-------------------|---------------|----------------------------|---------|
| My Workspace DD1             | 101 ZI S1 09-1                                                                                                    | 0 Ghid Danubius Online T.C          | G.D more -        |                 |                   |               |                            |         |
|                              | 💈 Resour                                                                                                    | rces                                |                   |                 |                   |               |                            |         |
|                              | Site Reso                                                                                                    | ources   Upload-Download Multip     | le Resources   Pe | ermissions      | Options           |               |                            |         |
| Liama 🔿                      | Location                                                                                                    | T G D Resources                     |                   |                 |                   |               |                            |         |
| Syllabus                     | Location                                                                                                    |                                     |                   |                 |                   |               |                            |         |
| Resources                    | Copy   R                                                                                                    | lemove   Move                       |                   |                 |                   |               |                            |         |
| Assignments 📓                | •                                                                                                    | <u>Title 🛋</u>                      |                   |                 | Access            | Created By    | <u>Modified</u>            | Size    |
| Tests & Quizzes 🥔            |                                                                                                    | T.G.D. Resources                    | Add 💌             | Actions 💌       |                   |               | Sort by date last modified |         |
| <u>Chat Room</u> &<br>Wiki 🖉 |                                                                                                    | Course content                      | Add 💌             | Actions 💌       | Entire site       | Varvara Coman | May 21, 2010 7:54 am       | 0 items |
| Roster a                     |                                                                                                    | Ditatea I                           | Add               | Actions         | Entire site       | Varvara Coman | May 31, 2010 8:37 am       | 0 items |
| Site Info 🗾<br>Forums 埦      |                                                                                                    | Ditatea II                          | Add 💌             | Copy            |                   | Varvara Coman | May 31, 2010 8:37 am       | 0 items |
| <u>Glossary</u>              |                                                                                                    | Unitatea III                        | Add 💌             | Edit Detai      | <u>t</u>          | Varvara Coman | May 31, 2010 8:37 am       | 0 items |
| Messages 🥥<br>Wizards 🎤      |                                                                                                    | Ditatea IV                          | Add 👻             | Remove          | ×                 | Varvara Coman | May 31, 2010 8:37 am       | 0 items |
| Evaluations                  |                                                                                                    | New HTML Page                       | 2                 | Edit Folde      | r Permissions     | Varvara Coman | May 21, 2010 8:53 am       | 20.7 KB |
| Legislatie                   | Show other states of the state of the state of the sta | her sites                           |                   |                 |                   |               |                            |         |
| europeana 🧟                  |                                                                                                    |                                     |                   |                 |                   |               |                            |         |
| Help 😡                       |                                                                                                    |                                     |                   |                 |                   |               |                            |         |

### Mutarea unui dosar

Un dosar poate fi mutat în arbore de la un părinte la altul. În acest scop, se procedează în modul următor: - se deschide lista **Actions** a dosarului care trebuie mutat și se alege opțiunea **Move;** - se deschide lista **Actions** a dosarului în care se dorește mutarea (care devine noul părinte) și se alege opțiunea **Paste moved items**. Se constată că dosarul mutat a apărut ca fiu al noului dosar-părinte.

| 🔭 Danubius Online (iDanu     | bius Staff C 🗙                                                                                                    | 🛛 M Danubius University Mail - curs | i Id D 🗙 🛃 Danubi   | usOnline : T.G.D. : Resources : | ×             |                      |            |
|------------------------------|----------------------------------------------------------------------------------------------------|-------------------------------------|---------------------|---------------------------------|---------------|----------------------|------------|
| My Workspace DD1             | 101 ZI S1 09-1                                                                                                    | 0 Ghid Danubius Online T.           | G.D more -          |                                 |               |                      |            |
|                              | 💈 Resour                                                                                                    | ces                                 |                     |                                 |               |                      |            |
|                              | Site Reso                                                                                                    | urces   Upload-Download Multip      | le Resources   Pern | nissions Options                |               |                      |            |
|                              | Location:                                                                                                    |                                     |                     |                                 |               |                      |            |
| Syllabus                     | Location                                                                                                    |                                     |                     |                                 |               |                      |            |
| Resources                    | Copy   R                                                                                                    | emove   Move                        |                     |                                 |               |                      |            |
| Assignments                  | •                                                                                                    | Title 🛓                             |                     | Access                          | Created By    | Modified             | Size       |
| <u>Tests &amp; Quizzes</u> 🖉 |                                                                                                    | T.G.D. Resources                    | Add 💌 🖌             | Actions 💌                       |               |                      |            |
| Chat Room                    |                                                                                                    | Course content                      | Add 💌 🖌             | Actions 💌 Entire site           | Varvara Coman | May 21, 2010 7:54 am | 0 items    |
| Roster                       | -                                                                                                    |                                     |                     | anti-                           | Managar Camar | New 24, 2040 0-27 em | 0.44-14-14 |
| Site Info 屢                  |                                                                                                    |                                     | Add                 | Actions Contire site            | varvara Coman | May 31, 2010 8:37 am | U Items    |
| Forums 👳                     |                                                                                                    | 🛄 <u>Unitatea II</u>                | Add 💌               | Copy                            | Varvara Coman | May 31, 2010 8:37 am | 0 items    |
| <u>Glossary</u> 📃            |                                                                                                    | 📋 Unitatea III                      | Add 💌               | Edit Details                    | Varvara Coman | May 31, 2010 8:37 am | 0 items    |
| Messages 🖓                   |                                                                                                    | Unitatea IV                         | Add 💌               | Move                            | Varvara Coman | May 31, 2010 8:37 am | 0 items    |
| Evaluations                  |                                                                                                    |                                     |                     | Remove                          |               |                      |            |
| Polls                        |                                                                                                    | W New HIML Page                     |                     | Edit Folder Permissions         | varvara Coman | May 21, 2010 8:53 am | 20.7 KB    |
| Legislatie                   | Show other shows other shows other show | ier sites                           |                     |                                 |               |                      |            |
| europeana                    |                                                                                                    |                                     |                     |                                 |               |                      |            |
| Help 😡                       |                                                                                                    |                                     |                     |                                 |               |                      |            |

| Danubius Online (iDanu | ubius Staff C > | < M Danubius University Mail -     | curs Id D 🗙 🛛 🛃  | DanubiusOnline : T.G.D. : Resources | ×             |                        |          |
|------------------------|-----------------|------------------------------------|------------------|-------------------------------------|---------------|------------------------|----------|
| My Workspace DD1       | 101 ZI S1 09-'  | 10 Ghid Danubius Online            | T.G.D mor        | e- 💌                                |               |                        |          |
|                        | - P             |                                    | -                |                                     |               |                        |          |
|                        | Gito Poor       | rces                               | Itipla Pasaursa  | Bormissions Options                 |               |                        |          |
|                        | Sile Kest       | ources   <u>opioad-pownioad Mc</u> | iluple kesource: | <u>Permissions</u> <u>Opuons</u>    |               |                        |          |
| Home 🏫                 | Location:       | T.G.D. Resources                   |                  |                                     |               |                        |          |
| Syllabus               | Copy I F        | lemove I Move                      |                  |                                     |               |                        |          |
| Resources              | A 🖂             |                                    |                  | (and the second                     |               | No. of Concession      | 28.00    |
| Assignments            | •               |                                    |                  | Access                              | Created By    | Modified               | Size     |
| Chat Room              | _               | T.G.D. Resources                   | A                | dd 💌 Actions 💌                      |               |                        |          |
| Wiki 🖉                 |                 | Course content                     | A 🗋              | dd Actions Entire site              | Varvara Coman | May 21, 2010 7:54 am   | 0 items  |
| Roster #8              |                 | 🗋 Unitatea I                       |                  | dd I Paste moved items              | Varvara Coman | May 21, 2010 8:37 am   | n itoms  |
| <u>Site Info</u> 🐷     |                 |                                    |                  | Сору                                | ,             | may stylestic ordy and | 0.100100 |
| Forums 🖗               |                 | Unitatea II                        | A 🔊              | dd 💌                                | Varvara Coman | May 31, 2010 8:37 am   | 0 items  |
| Glossary 🗄             |                 | 🛄 Unitatea III                     | A                | dd 💌 Move                           | Varvara Coman | May 31, 2010 8:37 am   | 0 items  |
| Messages Wizzede       |                 | Lunitatea IV                       |                  | dd 💌 Romovo                         | Varvara Coman | May 31 2010 8:37 am    | 0 items  |
| Evaluations            |                 | ma dintated in                     | <b>.</b>         | Remove                              | varvara coman | May 31, 2010 0.37 am   | o reems  |
| Polls                  |                 | Mew HTML Page                      |                  | East Folder Permissions             | Varvara Coman | May 21, 2010 8:53 am   | 20.7 KB  |
| Legislatie             | Show ot         | her sites                          |                  |                                     |               |                        |          |
| europeana 🕮            |                 |                                    |                  |                                     |               |                        |          |
| Help 🛞                 |                 |                                    |                  |                                     |               |                        |          |

# Schimbarea numelui unui dosar

Se deschide lista **Actions** a dosarului al cărui nume trebuie modificat și se alege opțiunea **Edit Details.** În câmpul de text **Name** se introduce noul nume al dosarului și se apasă butonul **Update**. Se constată că numele dosarului a fost modificat.

| 🔭 Danubius Online (iDanul    | bius Staff C → | M Danubius University Mail - curs I | d D 🗙 🛛 💐 Danı   | ubiusOnline : T.G.D. : Resources | ×             |                      |             |
|------------------------------|----------------|-------------------------------------|------------------|----------------------------------|---------------|----------------------|-------------|
|                              |                | × ×                                 |                  |                                  |               |                      |             |
| My Workspace DD1             | 101 ZI S1 09-1 | 0 Ghid Danubius Online T.G.         | .D more -        |                                  |               |                      |             |
|                              | 💈 Resour       | rces                                |                  |                                  |               |                      |             |
|                              | Site Reso      | ources Upload-Download Multiple     | e Resources   Pe | ermissions Options               |               |                      |             |
|                              | Location       | TCD Posourcos                       |                  |                                  |               |                      |             |
| Syllabos                     | Location.      | 1.G.D. Resources                    |                  |                                  |               |                      |             |
| Resources                    | Copy   R       | lemove   Move                       |                  |                                  |               |                      |             |
| Assignments                  | •              | <u>Title =</u>                      |                  | Access                           | Created By    | Modified             | <u>Size</u> |
| <u>Tests &amp; Quizzes</u> 🖉 |                | T.G.D. Resources                    | Add 💌            | Actions 💌                        |               |                      |             |
| Chat Room                    | (m) (          |                                     | Add              | Actions - Patire site            | Varvara Coman | May 21 2010 7:54 am  | 0 items     |
| Wiki Poster Bil              |                |                                     | 100              | Copy                             |               | may 21, 2010 7.34 am | o reem.     |
| Site Info 👿                  |                | Unitatea I                          | Add 💌            | Edit Datails                     | Varvara Coman | May 31, 2010 8:46 am | 0 items     |
| Forums                       |                | 📋 Unitatea II                       | Add 💌            | Mayo                             | Varvara Coman | May 31, 2010 8:37 am | 0 items     |
| <u>Glossary</u> 🗄            |                | 📋 Unitatea III                      | Add 💌            | Bameura                          | Varvara Coman | May 31, 2010 8:37 am | 0 items     |
| Messages 👳                   |                | D Unitatea IV                       | Add 👻            | Edit Folder Dermissions          | Varvara Coman | May 31, 2010 8:37 am | 0 items     |
| Evaluations                  |                |                                     |                  | Edit Folder Permissions          |               |                      |             |
| Polls                        | <u>, П.</u>    | New HTML Page                       |                  | Actions 💌 Entire site            | Varvara Coman | May 21, 2010 8:53 am | 20.7 KB     |
| Legislatie                   | Show ot        | her sites                           |                  |                                  |               |                      |             |
| europeana                    |                |                                     |                  |                                  |               |                      |             |
| нер 🐭                        |                |                                     |                  |                                  |               |                      |             |

|                                |                               |                                                                                           | N L C COURT                                              |
|--------------------------------|-------------------------------|-------------------------------------------------------------------------------------------|----------------------------------------------------------|
| A Most Visited 🔄 Getting Start | ed 🔝 Latest Headlines         |                                                                                           |                                                          |
| Tanubius Online (iDanubius     | Staff C 🗙 🛛 M Danubius Un     | versity Mail - curs Id D × A DanubiusOnline : T.G.D. : Resources × ·                      |                                                          |
| My Workspace DD1 101           | ZI S1 09-10 🍸 Ghid Danubi     | s Online T.G.Dmore -                                                                      |                                                          |
|                                | Posourcos                     |                                                                                           |                                                          |
| *                              | Resources                     |                                                                                           |                                                          |
| E                              | lit Details                   |                                                                                           |                                                          |
| Home 🏫                         | ange the resource's details a | nd then choose 'Update' at the bottom. Required items marked with *                       |                                                          |
| Syllabus 🗐 📍                   | Name                          | Conținutul cursului                                                                       |                                                          |
| Resources                      | Description                   |                                                                                           |                                                          |
| Assignments                    |                               |                                                                                           |                                                          |
| Tests & Quizzes 🥔              |                               |                                                                                           |                                                          |
| Chat Room 🔊                    |                               |                                                                                           |                                                          |
| wiki 🖉                         |                               |                                                                                           |                                                          |
| Roster A                       | ailability and Access         |                                                                                           |                                                          |
| <u>Site Info</u> 👿 🛛 Cl        | loose who can see this folder | and its contents.                                                                         |                                                          |
| Forums 🖗                       |                               | Only members of this site can see this folder and its contents.                           |                                                          |
| <u>Glossary</u> 🗄              |                               | This felder and its sectoric are sublished in the sector                                  |                                                          |
| Messages 👳                     |                               | This loider and its contents are publicly viewable.                                       |                                                          |
| Wizards 🌽 Fo                   | Iders and their contents can  | be scheduled to be visible between certain dates only. Site administrators will always be | e able to see hidden items, even when they are hidden fi |
| Evaluations                    | ner users.                    | · Chauthia folder                                                                         |                                                          |
| Polls Ha                       |                               | From                                                                                      |                                                          |
| Legislatie                     |                               | Date: Time:                                                                               |                                                          |
| europeana 🔤                    |                               | MAY - 31 - 2010 - 8 - 00 - am -                                                           |                                                          |
| Help @                         |                               |                                                                                           |                                                          |
|                                |                               | Date: Time:                                                                               |                                                          |
|                                |                               | IUN - 7 - 2010 - 8 - 00 - am -                                                            |                                                          |

| Tanubius Online (iDanu  | bius Staff C > | C M Danubius University Mail - curs Ic | I D × 🛛 😹 Danubiu     | usOnline : T.G.I         | ). : Resources × |                |                       |         |
|-------------------------|----------------|----------------------------------------|-----------------------|--------------------------|------------------|----------------|-----------------------|---------|
| My Workspace DD1        | 101 ZI S1 09-1 | 10 Ghid Danubius Online <b>T.G.</b>    | D, - more -           |                          |                  |                |                       |         |
|                         | 💈 Resour       | rces                                   |                       | 8-8                      |                  |                |                       |         |
|                         | Site Reso      | ources Upload-Download Multiple        | <u>Resources</u> Perm | <u>ussions</u> <u>Op</u> | <u>tions</u>     |                |                       |         |
| Home 🏡                  | Location:      | T.G.D. Resources                       |                       |                          |                  |                |                       |         |
| Syllabus                | Copy I R       | emove I Move                           |                       |                          |                  |                |                       |         |
| Resources               | •              | oundre 1 mere                          |                       |                          |                  |                |                       | -8      |
| Assignments             | •              | <u>Title </u>                          |                       |                          | Access           | Created By     | Modified              | Size    |
| Chat Boom               |                | T.G.D. Resources                       | Add 💌                 | Actions 💌                |                  |                |                       |         |
| Wiki                    |                | Conținutul cursului                    | Add 💌                 | Actions *                | Entire site      | Varvara Coman  | May 31, 2010 8:50 am  | 0 items |
| Roster #                |                |                                        | Add 💌                 | Actions *                | Entire site      | Varvara Coman  | May 31 2010 8:46 am   | 0 items |
| Site Info 🗷             | (H);           |                                        |                       |                          |                  | variar contair | May 51, 2010 5145 am  |         |
| Forums P                |                | Unitatea II                            | Add 💌                 | Actions 💌                | Entire site      | Varvara Coman  | May 31, 2010 8:37 am  | 0 items |
| <u>Glossary</u>         |                | 📋 Unitatea III                         | Add 💌                 | Actions 👻                | Entire site      | Varvara Coman  | May 31, 2010 8:37 am  | 0 items |
| Messages Q<br>Wizards A | [7]            | 🔲 Unitatea IV                          | Add 💌                 | Actions *                | Entire site      | Varvara Coman  | May 31, 2010 8:37 am  | 0 items |
| Evaluations             | 100            |                                        |                       | Actions *                | Entire site      | Varvara Coman  | May 21 2010 8:53 am   | 20 7 KB |
| Polls                   |                | E A                                    |                       |                          | Enter of Stee    | fulful contail | may 21, 2010 0100 ani | 2017 10 |
| Legislatie              | Show ot        | ner sites                              |                       |                          |                  |                |                       |         |
| europeana               |                |                                        |                       |                          |                  |                |                       |         |

#### Modificarea drepturilor de acces la dosar

Se deschide lista **Actions** a dosarului și se alege opțiunea **Edit Folder Permissions**. Se pot acorda studenților sau asistenților următoarele permisiuni, bifând caseta corespunzătoare: - New - poate crea un dosar sau un fișier nou, ca fiu al acestui dosar; - Revise.any - are dreptul de a revizui orice fisier din acest dosar, indiferent cine I-a creat; - Revise.own - are dreptul de a revizui numai fisierele create de el însuși; - Delete.any - are dreptul de a elimina din acest dosar orice dosar sau fișier continut; - Delete.own - are dreptul de a elimina numai dosarele sau fisierele create de el însusi; - Hidden dosarul respectiv este ascuns (invizibil) pentru studenți. După ce au fost făcute modificările, se apasă butonul Save pentru a se face efectiv modificările solicitate, sau butonul Cancel pentru a renunta.

| My Workspace DD1  | 101 ZI S1 09-1 | 0 Ghid Danubius Online T.G.             | D more -                | •                  |               |                      |         |
|-------------------|----------------|-----------------------------------------|-------------------------|--------------------|---------------|----------------------|---------|
|                   | 💈 Resour       | ces                                     |                         |                    |               |                      |         |
|                   | Site Reso      | urces   <u>Upload-Download Multiple</u> | Resources   Permissions | Options            |               |                      |         |
| Home 🏠            | Location:      | T.G.D. Resources                        |                         |                    |               |                      |         |
| Syllabus          | Copy L R       | emove I Move                            |                         |                    |               |                      |         |
| Resources         | • m            |                                         |                         | Accord             | Crosted By    | MARTIN               | Cine    |
| Tests & Quizzes 🥖 | , <u> </u>     |                                         | Add a Antin             | ACCESS             | Created by    | Modified             | 2128    |
| Chat Room 🔗       | 10.120         | T.G.D. Resources                        | Add ¥ Actio             | IIS ¥              | 3140A 2.W     |                      | 00-000  |
| Wiki 🖉            |                | Conținutul cursului                     | Add Actio               | ns Entire site     | Varvara Coman | May 31, 2010 8:50 am | 0 items |
| Roster #          |                | 🛄 Unitatea I                            | Add T                   |                    | Varvara Coman | May 31, 2010 8:46 am | 0 items |
| Forums 😡          | <u> </u>       | Ditatea II                              | Add 💌                   | Details            | Varvara Coman | May 31, 2010 8:37 am | 0 items |
| Glossary 🗄        |                | 📋 Unitatea III                          | Add 💌                   | ₽ \                | Varvara Coman | May 31, 2010 8:37 am | 0 items |
| Messages 💬        | (FT)           | linitatea IV                            | Add x                   | love               | Varvara Coman | May 31 2010 8:37 am  | A items |
| Evaluations       |                |                                         | EOIL                    | Folder Permissions |               | may 51, 2010 0157 am |         |
| Polls             | (Pri)          | (b) New HTML Page                       | ACTIO                   | ns 💌 Entire site   | Varvara Coman | May 21, 2010 8:53 am | 20.7 KB |
| Legislatie        | Show oth       | ier sites                               |                         |                    |               |                      |         |
| europeana         |                |                                         |                         |                    |               |                      |         |

### Lucrul cu fișiere

Documentele de pe site sunt stocate sub formă de fișiere. Unealta **Resources** permite diferite operații cu fișiere: încărcarea de fișiere pe server, crearea de fișiere noi, mutarea și eliminarea fișierelor, editarea unor fișiere existente.

# Încărcarea de fișiere

Se numește încărcare (în engleză: upload) transferul unui fișier de pe calculatorul propriu pe un server. Pentru a încărca un fișier pe site-ul de pe platforma Danubius Online, se procedează astfel:

• în **Resources**, la dosarul în care urmează a fi încărcat fișierul, se deschide **lista Add** și se alege opțiunea **Upload Files**. Se deschide astfel un cadru intitulat **Upload Files**;  în acest cadru, în dreapta câmpului de text File to Upload există un buton intitulat Browse (în engleză) sau Rasfoire. Se apasă acest buton și apare o fereastră care ne permite să căutăm pe calculatorul propriu fișierul pe care dorim să-l transferăm pe serverul Danubius Online. Găsim acest fișier și facem click pe el, astfel încât numele lui să apară în câmpul de text File to Upload;

• constatăm că în câmpul de **text Display** Name a apărut numele fișierului. Acesta este numele sub care fișierul va apare în dosarul din Resources. Dacă dorim să apară sub alt nume, putem face modificarea;  dacă dorim să mai încărcăm în același dosar încă un fișier, facem click pe link-ul Add Another File și repetăm pașii de mai sus;

 după ce am stabilit astfel ce fișiere vor fi transferate, apăsăm butonul Upload Files Now. Se revine astfel la cadrul Resources și constatăm că transferul a fost făcut, iar fișierele transferate au apărut în dosarul de destinație. În principiu, se pot încărca orice fel de fișiere. Este bine, totuși, să avem în vedere că conținutul acestora trebuie să fie accesibil pe web oricărui utilizator. **De exemplu**, dacă fișierul conține un document, este recomandabil ca acesta să fie într-un format accesibil din toate navigatoarele de web, cum ar fi HTML sau PDF.

#### Crearea de pagini HTML

Unealta Resources oferă și un editor cu care pot fi create fisiere în format HTML. Acestea sunt documente care pot fi afișate ca pagini web, deci pot fi vizualizate în orice navigator web. Pentru a crea un astfel de document, se alege în Resources dosarul în care urmează a fi creat fișierul, se deschide pentru acest dosar lista Add și se alege optiunea Create HTML Page. Apare un cadru cu acest nume, care conține un editor de text. Utilizând acest editor, se creează documentul dorit. Editorul dă posibilitatea ca în acest document să se introducă și link-uri către alte pagini web, imagini sau fișiere flash. Fișierele către care se face link-ul pot fi situate pe site-ul nostru de pe **Danubius Online** (în **Resources**) sau pe calculatorul propriu. În ultimul caz, ni se va solicita să facem Upload.

După ce s-a terminat editarea, apăsăm pe butonul **Continue**, situat sub editor. Apare un cadru în care, în câmpul de text Name, trebuie să introducem numele fișierului care va conține pagina HTML nou creată, după care apăsăm butonul **Finish**. Constatăm că în Resources a apărut noul fișier. Dacă facem click pe el, putem vizualiza pagina web astfel creată.

#### Editarea unui fișier HTML existent

Editorul menționat în secțiunea precedentă poate fi utilizat și pentru editarea (modificarea) unei pagini HTML existente în **Resources**. În acest scop, în **Resources**, la fișierul care conține această pagină se deschide **lista Actions** și se alege opțiunea **Edit Content. Se deschide editorul HTML**, care conține deja pagina web existentă în fișier. Se pot face acum modificările dorite și se apasă pe butonul **Continue**.

#### Crearea unui fișier de text

Pentru a crea un fișier de text simplu (neformatat), în **Resources** se alege dosarul în care urmează a fi creat, de **deschide lista Add** și se alege **opțiunea Create Text Document**. Apare un cadru cu acest titlu, care conține o zonă de editare de text simplu. Se introduce în ea textul dorit, apoi se apasă butonul **Continue.** Apare un nou cadru, în care în câmpul de text Name se introduce numele noului fișier, apoi se apasă butonul **Finish**. Se poate acum constata că noul fișier a apărut în directorul din **Resources**.

# Eliminarea, mutarea sau schimbarea numelui unui fișier

În **Resources**, se deschide lista **Actions** a fișierului, se alege opțiunea care corespunde operației dorite, după care se procedează ca și în cazul unui dosar când aceleași operații s-ar face pentru un dosar.